# GUÍA DE RENDICIÓN DE CUENTA BAJO LA MODIFICACIÓN DE LA RESOLUCIÓN ORGÁNICA 012 DEL 2018

## BASE LEGAL: RESOLUCION ORGANICA 012 DE 2018

"(...)

De la cuenta mensual: La cuenta mensual se deberá rendir e n el SIA Observa; a más tardar el quinto (5to) día del mes posterior reportado.

La información reportada correspondiente a la contratación suscrita por los sujetos de control de las contralorías, deberá ser incorporada al SIA Observa a más tardar el día veinte (20) del mes posterior reportado."

## ELABORADO POR: OFICINA DE PLANEACION – GRUPO DE INFORMATICA Y SISTEMAS

Fecha de elaboración: Febrero 27 de 2019

# Contenido

| 1.  | REG | ISTRO DE CONTRATO                                               | 3 |
|-----|-----|-----------------------------------------------------------------|---|
|     |     |                                                                 | 3 |
| 2.  | VER | IFICAR CONTRATO                                                 | 4 |
| 2.1 | Ο   | pción 1: Vista por consulta de contrato                         | 4 |
|     |     |                                                                 | 4 |
| 2   | 2.2 | Opción 2: Verificar contrato por medio de la ficha del contrato | 5 |
|     |     |                                                                 | 5 |
| 3.  | QUI | TAR VERIFICACIÓN DEL CONTRATO                                   | 8 |
|     | 3.1 | opción 1: El contrato se busca por consultar contratos          | 8 |
|     |     |                                                                 | 8 |
| 3   | 3.2 | <b>Opción 2:</b> Por medio de la ficha del contrato             | 8 |

## 1. REGISTRO DE CONTRATO

Se debe registrar el contrato diligenciando cada uno de los campos obligatorios, se debe tener en cuenta si es vigencia actual o vigencias varias (Contratos con vigencias futuras).

| $\leftarrow$ $\rightarrow$ C (i) No seguro                         | siaobservapruebas.auditoria.gov.co/cto_base.aspx                                                                                                    |                                                                                                    | \$ J                                                                                                    |
|--------------------------------------------------------------------|----------------------------------------------------------------------------------------------------|----------------------------------------------------------------------------------------------------|----------------------------------------------------------------------------------------------------|
| Sistema Integral de Auditoria<br>95 P. G. & Rubros Presup. <       |                                                                                                    |                                                                                                    | 🖗 🚳 Gloria Y. Uribe G. 🗸                                                                                                    |
| 🔅 Contratación 🗸 🗸                                                 | Ingresar, Registrar nuevo Contrato: Para registrar un nu<br>que identifica el contrato como único y haciendo clic en el vír                                                             | uevo contrato en el sistema, inicialmente se debe verificar q<br>nculo correspondiente.                                                                                 | ue no exista en el sistema. La búsqueda que el sistema realiza es por el código $\propto$                                                                                |
| Registro Contrato<br>Registrar Contrato<br>Consultar Contratos     | O Vigencia del contrato: Para crear contratos con un solo a<br>Debe posteriormente en el caso de contratos con varias vige<br>se desea modificarla, será necesario BORRAR el contrato y | año de vigencia seleccione el año actual. En caso que el co<br>encias, ingresar individualmente los valores ejecutados anua<br>crearlo nuevamente con la nueva Vigencia | ntrato sea celebrado por varios años, por favor indiquelo con la opcion VARIAS. $\times$ ximente. Después de creado el contrato No podrá ser modificada la VIGENCIA y si |
| Registro Novedad <<br>Control de Legalidad<br>Control de Ejecución | Buscar Contrato  Número o Código:  2018  2018                                                                                                    |                                                                                                    |                                                                                                    |
| Rendición Cuentas     Cascada Rec. Públicos <                      | Modalidad de Selección:     2019     2018     2017     Varias                                                                                                    | Procedimiento / Causal:     T                                                                                                    | ● Tipos de Contrato:●                                                                                                    |
| 🔧 Mantenimiento <                                                  | Buscar                                                                                                    |                                                                                                    |                                                                                                    |
| M Informes & Reportes <                                            | Registrar / Editar Contrato                                                                                                    |                                                                                                    |                                                                                                    |
| 😡 Dashboard                                                        |                                                                                                    |                                                                                                    |                                                                                                    |

Finalizar el registro del contrato.

| cesa INA Ambiente de<br>al de Auditoria Practeos |                             |                                 |                         |                | AUDITORIA 🔠 Jose A. Mantill |
|--------------------------------------------------|-----------------------------|---------------------------------|-------------------------|----------------|-----------------------------|
| board                                            | Plazo de Ejecución:         | 62 Dia(e)                       | Vigencia:               | 2013           |                             |
| a <                                              | Valor:                      | \$5.000.000,00                  | Anticipo:               | No             |                             |
| r Sesión                                         | Estado actual del contrato: | REGISTRADO                      | Novedades del contrato: |                | Verifi                      |
|                                                  | Vigencias para el           | contrato actual                 |                         |                |                             |
|                                                  |                             | VICENCIA                        | VALOR                   |                | FECHA VINCULACIÓN           |
|                                                  |                             |                                 |                         |                | Agregar / Editar Vigencia   |
|                                                  | Rubros asociados            | s al contrato                   |                         |                | . VALOR                     |
|                                                  | -                           | HUMHO PRESUPUESIAL              | 🔺 чкалкол 🌵 онкал       | ∲ INO ¢ SLCION | Deromete                    |
|                                                  | Certificado Dispo           | nibilidad Presupuestal (C.D.P.) |                         |                |                             |
|                                                  |                             | HASE A CUP: A HECHA CUP.        | ¢                       | KURKO C.B.P.   | WILDH C.D.F.                |
|                                                  |                             |                                 |                         |                | Vincular C.D.P.             |
|                                                  | Registro Presupu            | estal (R.P.)                    | Huns 🔶                  | нснакл: ф      | WALCHI KUT                  |
|                                                  |                             |                                 |                         |                |                             |

Nota: Por lo menos debe tener adjunto un documento de legalidad.

#### 2. VERIFICAR CONTRATO

**Definición: Verificar** es el proceso mediante el cual el sistema revisa que los elementos legales que conforman un contrato estén completos y formen parte de la información que conforma el proceso de rendición de un contrato que están detallados en la ficha de verificación.

2.1 **Opción 1:** Vista por consulta de contrato.

| OESTRVA                                                                                                    |          |                              |                  |     |                                           |                                |                                               | ×                               | Jose A. Mantil          | lla V. |
|----------------------------------------------------------------------------------------------------|----------|------------------------------|------------------|-----|-------------------------------------------|--------------------------------|-----------------------------------------------|---------------------------------|-------------------------|--------|
| te Auditoria Pruebas construction of the Auditoria Pruebas construction of the Auditoria Construction of the Auditoria Constru | _        | CRIEA AQUÍ                   |                  |     |                                           |                                | Consoran                                      | contratos que compian para      | metros                  |        |
| <                                                                                                    | Exportar | Imprimir                     |                  |     |                                           |                                |                                               |                                 |                         |        |
| Sesión                                                                                                    | Ver 10   | ▼ registros                  |                  |     |                                           |                                |                                               | Buscar                          |                         |        |
|                                                                                                    |          |                              | VALOR INIC. \$   |     | CONTRATISTAS                              | + MODALIDAD<br>BELECCION +     | PROCEOMIENTO                                  |                                 | ECHA<br>ACTA 👙<br>NICIO | ÷      |
|                                                                                                    | 789      | PRUEBA                       | \$5.000.000,00   | 62  | []                                        | Concurso de<br>Méritos         | Ablerto                                       | 28/02/2019<br>11:12:49 a.m. 20  | 19102/28                |        |
|                                                                                                    | 01-2017  | OBJETO C-01-<br>2017 PRUEBAS | \$29.200.000,00  | 300 |                                           | soro Contratación<br>Directa   | Amendamientos y Adquisición de Inmuebles      | 30/08/2017<br>9:29:16 a.m. 20   | 17/01/17                | 6      |
|                                                                                                    | 01-2018  | OBJETO C-01-<br>2018 PRUEBAS | \$105.000.000,00 | 209 | TEHIOTEH MANUEL FERNANDO NOVA             | Contratación<br>Directa        | Prestación de Servicios Profesionales y Apoyo | 11/02/2019<br>8:55:43 a.m. 20   | 18101/22                |        |
|                                                                                                    | 01-2019  | OBJETO C-01-<br>2019 PRUEBAS | \$135.000.000,00 | 269 | 19170057 LUIS FERMANDO AVALA PA           | zon Contratación<br>Directa    | Prestación de Servicios Profesionales y Apoyo | 18/01/2019<br>9/28/42 a.m. 20   | 19101/16                |        |
|                                                                                                    | 02-2017  | OBJETO C-02-<br>2017 PRUEBAS | \$132,400,000,00 | 329 | 77177212 JOAGUIN ALFONSO MEJA 1           | Contratación<br>Directa        | Prestación de Servicios Profesionales y Apoyo | 21/03/2018<br>11:01:49 a.m. 20  | 17/01/23                | 6      |
|                                                                                                    | 02-2019  | OBJETO C-02-<br>2019 PRUEBAS | \$135,000,000,00 | 270 | 19237854 MANUEL HUMBERTO GOME<br>BERMUDEE | contratación<br>Directa        | Prestación de Servicios Profesionales y Apoyo | 18/01/2019<br>9:34:09 a. m. 20  | 19101/17                | 6      |
|                                                                                                    | 03-2017  | OBJETO C-03-<br>2017 PRUEBAS | \$154,470,000,00 | 329 | SISTEET CLEANA JARANICLE NUT              | s Contratación<br>Directa      | Prestación de Servicios Profesionales y Apoyo | 21/03/2018<br>11:10:46 a. m. 20 | 17/01/23                |        |
|                                                                                                    | 03-2019  | OBJETO C-03-<br>2019 PRUEBAS | \$135,000,000,00 | 270 | 75416754 MANUEL FERNANDO NOYA             | VARSAS Contratación<br>Directa | Prestación de Servicios Profesionales y Apoyo | 18/01/2019<br>9:39:28 a. m. 20  | 19101/17                |        |
|                                                                                                    | 04-2016  | OBJETO C-04-<br>2016 PRUEBAS | \$71,400,000,00  | 314 | TRANSAST CANNUS RAMIREE CASTIRU           | Contratación<br>Directa        | Prestación de Senícios Profesionales y Apoyo  | 22/06/2016<br>11:20:58 a.m. 20  | 16/02/02                |        |
|                                                                                                    | 04-2017  | OBJETO C-04-<br>2017 PRUEBAS | \$84.000.000,00  | 328 | 79443451 CAMILO RAMIREZ CASTIEL           | Contratación<br>Directa        | Prestación de Servicios Profesionales y Apoyo | 21/03/2018<br>11:22:07 a. m. 20 | 17/01/31                |        |
|                                                                                                    | 4        |                              |                  |     |                                           |                                |                                               |                                 |                         |        |

# Seleccionar el icono 💆

Toda la lista de chequeo debe estar marcada con el icono

| CENTARY IND.         #408.01%           CENTARY IND.         #408.01%           CENTARY IND.         EXECT PRODUCTION PROJECTS           CENTARY IND.         EXECT PRODUCTION PROJECTS           TEXM IND.         EXECUTION PROJECTS           VEX.012 PROJECTS         EXECUTION PROJECTS           VEX.012 PROJECTS         EXECUTION PROJECTS   | ම පමණවේ වර්ගයාට<br>නිර්ම<br>ක්රීමා පිරින<br>ක්රීමා ප්රති පරිති කරීමා කරීමා කරීමා කරීමා කරීමා කරීමා කරීමා කරීමා කරීමා කරීමා කරීමා කරීමා කරීමා ක |                                                                                                    | Aura 🐱                                                                                                    |
|----------------------------------------------------------------------------------------------------|----------------------------------------------------------------------------------------------------|----------------------------------------------------------------------------------------------------|----------------------------------------------------------------------------------------------------|
| Exclusion (L)         PERSON (L)           C4.410         C4.410 PR-(MAL) (PR-(MAL) 4)           C4.410 PR-(MAL) (PR-(MAL) 4)         C4.410 PR-(MAL) 4)           C4.410 PR-(MAL) (PR-(MAL) 4)         C4.410 PR-(MAL) 4)           C4.410 PR-(MAL) (PR-(MAL) 4)         C4.410 PR-(MAL) 4)           C4.410 PR-(MAL) 4)         C4.410 PR-(MAL) 4) | ан сман, Сек сонтано)<br>2015/0<br>1925-я. Астол Колос<br>1925-я. Астол Колос                                                                  | (VERIFICADO)                                                                                                    |                                                                                                    |
| PASSADI         PASSADI           COLMAND LO.         CALINO FRANCE/IN FRANCE           FEGA MERSON         FILISION           FEGA MIN         FILISION           MARE FOR         FILISION           MARE FOR         FILISION           MARE FOR         FILISION           MARE FOR         FILISION                                             | 100 CEMALONE LOSI (MUD<br>111-00<br>1420-4 A FILO AL AL AL AL AL AL AL AL AL AL AL AL AL                                                       | (VERIFICADO)                                                                                                    |                                                                                                    |
| Conversion         ##otb/01           Conversion         Salart to to to to to to to to to to to to to                                                                                                    | 14 2000-02 2000 2000<br>231500<br>2204 2024 2024 2000<br>2204 2024 2024 20                                                                     | (VERIFICADO)                                                                                                    |                                                                                                    |
| 04.470         04.470         Model           101.610         201.610         Model           1024.610         201.610         Model           1024.610         201.610         Model           1024.670         201.610         Model                                                                                                    | FEDHA ACTA INICIO<br>FECHA FIN ANTANAN                                                                                                    |                                                                                                    |                                                                                                    |
| RECH SUCCEVED 2019/034<br>RECH IN 2019/04/<br>WUGR CTD 2014/05/05/05                                                                                                    | FECHA ACTA INICIO<br>FECHA FIN AMPLIADA                                                                                                    |                                                                                                    |                                                                                                    |
| FECH EN 21/54/54<br>VALOR CTO \$14/50.000/00                                                                                                    | FECHA FIN AMPLIADA                                                                                                    | 2019/02/04                                                                                                    |                                                                                                    |
| VALOR CTD \$3.400.000                                                                                                    |                                                                                                    | A                                                                                                    |                                                                                                    |
|                                                                                                    | ADICIONES                                                                                                    |                                                                                                    |                                                                                                    |
| Estado Validaciones                                                                                                    |                                                                                                    |                                                                                                    |                                                                                                    |
|                                                                                                    |                                                                                                    |                                                                                                    |                                                                                                    |
| El contrato na eldo verticado correctamente por lo tanto las secciones de la ficha del contrato queda                                                                                                    | an de solo iecura                                                                                                    |                                                                                                    |                                                                                                    |
| Quitar Verificación                                                                                                    | Ficha Contrato                                                                                                    | Buscar Contrato                                                                                                    |                                                                                                    |
|                                                                                                    |                                                                                                    |                                                                                                    |                                                                                                    |
| VALDADON                                                                                                    |                                                                                                    | ESIADO                                                                                                    |                                                                                                    |
|                                                                                                    |                                                                                                    |                                                                                                    |                                                                                                    |
| TEDLOSIA                                                                                                    |                                                                                                    |                                                                                                    |                                                                                                    |
| DOCUMENTOS                                                                                                    |                                                                                                    |                                                                                                    |                                                                                                    |
| VALOR CONTRATO                                                                                                    |                                                                                                    | 0                                                                                                    |                                                                                                    |
| FECHA FIRMA                                                                                                    |                                                                                                    | 0                                                                                                    |                                                                                                    |
| FECHA INICIO                                                                                                    |                                                                                                    | 0                                                                                                    |                                                                                                    |
| CONTRATISTA(S) ASOCIADO(S)                                                                                                    |                                                                                                    | 0                                                                                                    |                                                                                                    |
| SUMA PORCENTAJE CONTRATISTA(S) ASOCIADO(S) IGUAL A 100%                                                                                                    |                                                                                                    | 0                                                                                                    |                                                                                                    |
| SUPERVISOR(ES) ASOCIADO(S)                                                                                                    |                                                                                                    | •                                                                                                    |                                                                                                    |
| SUMA PORCENTAJE SUPERVISOR(ES) ASOCIADO(S) IGUAL A 100%                                                                                                    |                                                                                                    | 0                                                                                                    |                                                                                                    |
| RUBROS(S) ASOCIADO(S)                                                                                                    |                                                                                                    | •                                                                                                    |                                                                                                    |
| RVERD FRINCIPAL SELECCIONADD                                                                                                    |                                                                                                    | 0                                                                                                    |                                                                                                    |
| CDP(S) ASOCIADO(S)                                                                                                    |                                                                                                    | 0                                                                                                    |                                                                                                    |
| RP(S) VINCULADOS(S) A COP(S)                                                                                                    |                                                                                                    | 0                                                                                                    |                                                                                                    |
| VALOR RP(S) ISUAL AL VALOR TOTAL (INCLUVE ADICIONES)                                                                                                    |                                                                                                    | 0                                                                                                    |                                                                                                    |
|                                                                                                    |                                                                                                    | Cutor Vertification         Fichs Contrains           Production from the state of the state of the sta | Name         Real           State Contration         Busar Contration           State Contration         O           State Contration         O           S |

| → C ① No seguro                                           | siaobservapruebas.auditoria.gov.co/verificar_contrato_marcaci      | on.aspx?idc=3178802 |                 | ¥                         |      |
|-----------------------------------------------------------|--------------------------------------------------------------------|---------------------|-----------------|---------------------------|------|
| OBSERVA<br>a Integral de Auditoría Ambiente de<br>Pruebas |                                                                    |                     |                 | AUDITORÍA Jose A. Mantill | a V. |
| Dashboard                                                 | Si la validación es incorrecta, haga clic en el ícono O para reali | zar la correción.   |                 |                           |      |
| Ayuda <                                                   |                                                                    | Ficha Contrato      | Buscar Contrato |                           |      |
| Cerrar Sesión                                             | VALIDACIÓN                                                         |                     | ESTADO          |                           |      |
|                                                           | MODALIDAD                                                          |                     | 0               |                           |      |
|                                                           | PROCEDIMIENTO/CAUSAL                                               |                     | 0               |                           |      |
|                                                           | TIPOLOGÍA                                                          |                     | 0               |                           |      |
|                                                           | DOCUMENTOS                                                         |                     | 0               |                           |      |
|                                                           | VALOR CONTRATO                                                     |                     | •               |                           |      |
|                                                           | FECHA FIRMA                                                        |                     | 0               |                           |      |
|                                                           | FECHA INICIO                                                       |                     | •               |                           |      |
|                                                           | CONTRATISTA(S) ASOCIADO(S)                                         |                     | 0               |                           |      |
|                                                           | SUMA PORCENTAJE CONTRATISTA(S) ASOCIADO(S) IGUAL A 100%            |                     | O               |                           |      |
|                                                           | SUPERVISOR(ES) ASOCIADO(S)                                         |                     | O               |                           |      |
|                                                           | SUMA PORCENTAJE SUPERVISOR(ES) ASOCIADO(S) IGUAL A 100%            |                     | O               |                           |      |
|                                                           | RUBROS(S) ASOCIADO(S)                                              |                     | 0               |                           |      |
|                                                           | RUBRO PRINCIPAL SELECCIONADO                                       |                     | 0               |                           |      |
|                                                           | CDP(S) ASOCIADO(S)                                                 |                     | 0               |                           |      |
|                                                           | RP(S) ASOCIADO(S) A CDP(S)                                         |                     | 0               |                           |      |
|                                                           | VALOR RP(S) IGUAL AL VALOR TOTAL (INCLUYE ADICIONES)               |                     | 0               |                           |      |

Si toda la lista de chequeo no está marcada se debe diligenciar la información solicitada.

Seleccionar el icono

e la información que se desea actualizar.

| 2.2 Opción 2: Verificar | contrato por medio | de la ficha | del contrato. |
|-------------------------|--------------------|-------------|---------------|
|                         | contrato por mearo |             | aci contrator |

| OESTRUA<br>Arribiante de<br>Pruebas | Objeto  | del contrato (50             |                               |     |                                            |                            |                                               | AUDITORI                    | . 🕹 J      | ose A. Mantill | a V. 🗸 |
|-------------------------------------|---------|------------------------------|-------------------------------|-----|--------------------------------------------|----------------------------|-----------------------------------------------|-----------------------------|------------|----------------|--------|
| Informes & Reportes <               |         |                              |                               |     |                                            |                            | Consular C                                    | one des que complan j       | Jaronicoos |                |        |
| Dashboard                           |         |                              |                               |     |                                            |                            |                                               |                             |            |                |        |
| Ayuda <                             | Eventar | Imotimir                     |                               |     |                                            |                            |                                               |                             |            |                |        |
| Cerrar Sesión                       | Ver 10  | ▼ registros                  |                               |     |                                            |                            |                                               | В                           | iscar      |                |        |
|                                     |         |                              | VALOR INIC.                   |     | CONTRATISTAS                               | * MODALIDAD<br>BELECCIÓN * | PROCEDIMIENTO<br>CAU BAL                      | FECHA<br>REGISTRO CONTRATO  |            |                | ÷      |
|                                     | 789     | PRUEBA                       | \$5.000.000, <mark>00</mark>  | 62  |                                            | Concurso de<br>Méritos     | Abierto                                       | 28/02/2019<br>11:12:49 a.m. | 2019/02/28 | ビ 🗶 💟          | ব      |
|                                     | 01-2017 | OBJETO C-01-<br>2017 PRUEBAS | \$29.200.000, <mark>00</mark> | 300 | RODIO DEL PILAR ROVERO SO                  | no Contratación<br>Directa | Arrendamientos y Adquisición de Inmuebles     | 30/08/2017<br>9:29:16 a.m.  | 2017/01/17 | 🕼 🗶 💟          | ٩      |
|                                     | 01-2018 | OBJETO C-01-<br>2018 PRUEBAS | \$105.000.000,00              | 209 | 75416754 MANUEL FERNANDO MOYA VAR          | Contratación<br>Directa    | Prestación de Servícios Profesionales y Apoyo | 11/02/2019<br>8:55:43 a.m.  | 2018/01/22 | 🕼 🗶 💟          | ٩      |
|                                     | 01-2019 | OBJETO C-01-<br>2019 PRUEBAS | \$135.000.000,00              | 269 | 19170057 LUIS FERNANDO AYALA PARDA         | Contratación<br>Directa    | Prestación de Servícios Profesionales y Apoyo | 18/01/2019<br>9:28:42 a.m.  | 2019/01/16 | 🕜 🗶 💙          | ٩      |
|                                     | 02-2017 | OBJETO C-02-<br>2017 PRUEBAS | \$132,400,000,00              | 329 | 77177212 JOADUN ALFONSO MEJA PAR           | RA Contratación<br>Directa | Prestación de Servícios Profesionales y Apoyo | 21/03/2018<br>11:01:49 a.m. | 2017/01/23 | 🕼 😫 💟          | ٩      |
|                                     | 02-2019 | OBJETO C-02-<br>2019 PRUEBAS | \$135.000.000,00              | 270 | 19237654 MANUEL HUNBERTO GOMEZ<br>BERNUDEZ | Contratación<br>Directa    | Prestación de Servicios Profesionales y Apoyo | 18/01/2019<br>9:34:09 a.m.  | 2019/01/17 | 🗹 🗶 💙          | ٩      |
|                                     | 03-2017 | OBJETO C-03-<br>2017 PRUEBAS | \$154,470,000,00              | 329 | SISTEETI CILIANA JARAMILLO MUTIS           | Contratación<br>Directa    | Prestación de Servícios Profesionales y Apoyo | 21/03/2018<br>11:10:46 a.m. | 2017/01/23 | 🕼 🔀 💟          | ٩      |
|                                     | 03-2019 | OBJETO C-03-<br>2019 PRUEBAS | \$135.000.000,00              | 270 | 75416754 MANUEL FERNANDO MOYA VAR          | Contratación<br>Directa    | Prestación de Servícios Profesionales y Apoyo | 18/01/2019<br>9:39:28 a. m. | 2019/01/17 | 🕜 🗶 💙          | ٩      |
|                                     | 04-2016 | OBJETO C-04-<br>2016 PRUEBAS | \$71.400.000,00               | 314 | 75443451 CAMILO RAMIREZ CASTIBLANO         | co Contratación<br>Directa | Prestación de Servícios Profesionales y Apoyo | 22/06/2016<br>11:20:58 a.m. | 2016/02/02 | 🕼 🗶 💟          | ٩      |
|                                     |         | OBJETO C-04-                 | \$54,000,000,00               | 328 | 19443451 CAMILO RAMIREE CASTIBLANC         | Contratación               | Prestación de Servícios Profesionales y Apoyo | 21/03/2018<br>11/22/07 a m  | 2017/01/31 |                | (C)    |

Seleccionar el icono

Q

| Serre Markel Mill Autor     Contristaction     Contristaction <t< th=""><th>Ambierte de</th><th></th><th></th><th></th><th>AUDITORIA 🕹 Jose A. Mantilla V. 🗸</th></t<>                                                                                                    | Ambierte de                          |                                        |                      |                                  | AUDITORIA 🕹 Jose A. Mantilla V. 🗸 |
|----------------------------------------------------------------------------------------------------|--------------------------------------|----------------------------------------|----------------------|----------------------------------|-----------------------------------|
| Contraduction       Contraduction       Contraduction<                                                                                                    | istena Integral de Auditoria Pruebas | Resumen Información del Contra         | sto                  |                                  | • 0 ∰                             |
| Rendeloh Cuentas          Mantenimiento          Administración          Administración          Administración          Administración          Dashboard       Disabloard         Ayuda       Cerrar Session           Vigencias para el contrato actual           Vigencias para el contrato actual       Vigencias para el contrato actual                                                                                                    | Contratación <                       | Información Básio                      | ca                   |                                  |                                   |
| If Cascada Ret. Público        Imane o Casga 789       Mosted meter o Casaa Alvero       Concurso de Méritos         Imane o Casga 789       Administración       Tipo de Contracio       Apoyo a la Gestión         Informes S. Reportes        Dashboard       Fecha de Suscepción       Diseasonio       Diseasonio         Informes S. Reportes        Dashboard       Fecha de Faelización       Diseasonio       Diseasonio         Informes S. Reportes        Dashboard       Fecha de Faelización       Diseasonio       Diseasonio         Informes S. Reportes        Dashboard       Fecha de Faelización       Diseasonio       Reporte Statusonio       Diseasonio         Informes S. Reportes        Dashboard       Fecha de Faelización       Diseasonio       Reporte Statusonio       Diseasonio         Informes S. Reportes        Dashboard       Fecha de Faelización       Diseasonio       Reporte Statusonio       Diseasonio         Informes S. Reportes        Diseasonio       Statusonio       Reporte Statusonio       Diseasonio       Diseasonio         Informes S. Reportes        Diseasonio       Statusonio       Reporte Statusonio       Nonce       Diseasonio       Diseasonio         Informes De Statusonio       Informes De Statusonio       Informes De Statusonio       Nonce       Nonce       Diseasonio                                                                                                    | Rendición Cuentas <                  | Objeto:                                | PRUEBA               |                                  |                                   |
| Mantenimiento       Incordeniento / Causali Ablerto       Tipo de Contraio       Apoyo a la Gestión         Administración       Administración       Centra de Successión       Centra de Successión       Centra de Successión       Centra de Successión       Centra de Successión       Centra de Successión       Centra de Successión       Centra de Contraio       Facina de Inicia         Parto de Effectivación       2019/2/28       Centra de Contraio       Precisa de Inicia       Centra de Contraio       Centra de Contraio       C                                                                                                    | Cascada Rec. Públicos <              | Nombre o Código:                       | 789                  | Modalidad de Selección:          | Concurso de Méritos               |
| Administración          Administración          Mathinistración          Mathinistración                                                                                                    | Mantenimiento <                      | Procedimiento / Causal:                | Abierto              | Tipo de Contrato:                | Apoyo a la Gestión                |
| Minformes & Reportes <                                                                                                    | Administración <                     | Fecha de Susoripción<br>(asas/mm/dd):  | 2019/02/28           | Fecha de Inicio<br>(asaa/mm/dd): | 2019/02/28                        |
| Pace de Ejecución       G2 Ejecución       G2 Ejecución                                                                                                    | M Informes & Reportes <              | Fecha de Finalización<br>(sasa/mm/dd): | 2019/04/30           | Fecha Terminación<br>Ampliada    |                                   |
| Were \$5,000,000,00       Antopic No         Cerrar Sestion       Estado actual de contrato         Vigencias para el contrato actual       Vigencias para el contrato actual         Vigencias para el contrato actual       Antopic No         Rubros asociados al contrato       Visence         Rubros asociados al contrato       Visence         Nation Preuzetado       Visence         Nation Preuzetado       Visence         Nation Preuzetado       Visence                                                                                                    | Dashboard                            | Plazo de Ejecución:                    | 62 Dia(s)            | Vigencia:                        | 2019                              |
| And Cerrar Sesion Cerrar Sesion Vigencias para el contrato actual Vigencias para el contrato actual Vigencias para el contrato actual Rubros asociados al contrato Rubros asociados al contrato Rubros esociados el contrato Rubros esociados el contra |                                      | Valor:                                 | \$5.000.000,00       | Anticipo:                        | No                                |
| Vigencias para el contrato actual           veces         recent veces/active           Agregor / Editar Vigencias         Agregor / Editar Vigencias           Rubros asociados al contrato         exercis 4           Rubros de contrato         exercis 4                                                                                                    | Cerrar Sesión                        | Estado actual del contrato:            | (REESISTRADO)        | Novedades del contrato:          | Verificar                         |
| VISERCIA     VELOR     PEDIA VRICULACIÓN       Agregar / Ediar Vigencias     Agregar / Ediar Vigencias       Rubros asociados al contrato     NUEROR 4     ORIEXA \$                                                                                                    |                                      | Vigencias para el                      | contrato actual      |                                  |                                   |
| Agregor/Editar Vigencias           Rubros asociados al contrato         vestos         vestos </td <td></td> <td></td> <td>VIGENCIA</td> <td>VALOR</td> <td>FECHA VINCULACIÓN</td>                                                                                                    |                                      |                                        | VIGENCIA             | VALOR                            | FECHA VINCULACIÓN                 |
|                                                                                                    |                                      |                                        |                      |                                  | Agregar / Editar Vigencias        |
| ALLOR A LA ALLOR A A CONTRAL A A VIOLOGIA A CONTRAL A A A A A A A A A A A A A A A A A A                                                                                                    |                                      | Rubros asociados                       | s al contrato        |                                  |                                   |
|                                                                                                    |                                      |                                        | RUBRO PRE SUPUE STAL | VIGENCIA 💠 ORIGEN 👙              |                                   |

Seleccione el icono

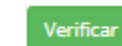

| Consilion Articliante de |                                                             |                                                                 |                                     |                      |                 |   | 🔍 👃 Aura N. Ledezma |
|--------------------------|-------------------------------------------------------------|-----------------------------------------------------------------|-------------------------------------|----------------------|-----------------|---|---------------------|
| G & Rubros Presup        |                                                             |                                                                 |                                     |                      |                 |   |                     |
| o. a nabios i nesep. (   |                                                             |                                                                 |                                     |                      |                 |   |                     |
| ontratación <            |                                                             |                                                                 |                                     | INFORMACIÓN CONTRATO |                 | A |                     |
|                          | CONTRATO NO.                                                | PS-008-2019                                                     |                                     | ESTADO               | VERIFICADO      |   |                     |
| endición Cuentas <       | CELETO CTELEO                                               | DELETO PS-006-2019 PRUEBAS                                      |                                     |                      |                 |   |                     |
| scada Rec. Públicos /    | RECHA SUSCRIPCION                                           | 2019/02/04                                                      |                                     | FECHA ACTA INICIO    | 2019/02/04      |   |                     |
| Iscada Nec. Publicos (   | FECHA FIN                                                   | 2019/04/04                                                      |                                     | FECHA FIN AMPLIADA   |                 |   |                     |
| antenimiento <           | VALOR CTO                                                   | \$2.400.000,00                                                  |                                     | ADICIONES            |                 |   |                     |
|                          |                                                             |                                                                 |                                     |                      |                 |   |                     |
| formes & Reportes 🧹 <    | Estado Validaciones                                         |                                                                 |                                     |                      |                 |   |                     |
| shboard                  |                                                             |                                                                 |                                     |                      |                 |   |                     |
|                          | El contrato ha sido ve                                      | verificado correctamente por lo tanto las secciones de la ficha | del contrato quedan de solo lectura |                      |                 |   |                     |
| yuda <                   |                                                             |                                                                 |                                     |                      |                 |   |                     |
|                          | Quitar Verificación                                         | in                                                              | Ficha C                             | ontrato              | Buscar Contrato |   |                     |
| rrar Sesión              |                                                             | -                                                               |                                     |                      |                 |   |                     |
|                          |                                                             |                                                                 | VALIDACION                          |                      | ESIADO          |   |                     |
|                          | NODALIDAD                                                   |                                                                 |                                     |                      | e e             |   |                     |
|                          | PROCEDIMIENTO/CAUSAL                                        | 6                                                               |                                     |                      | •               |   |                     |
|                          | TIPOLOGÍA                                                   |                                                                 |                                     |                      | •               |   |                     |
|                          | DOCUMENTOS                                                  |                                                                 |                                     |                      | •               |   |                     |
|                          | VALOR CONTRATO                                              |                                                                 |                                     |                      | ۲               |   |                     |
|                          | FECHA FIRMA                                                 |                                                                 |                                     |                      | •               |   |                     |
|                          | FECHA INICIO                                                |                                                                 |                                     |                      | •               |   |                     |
|                          | CONTRATISTA(S) ASOCIAC                                      | 00(5)                                                           |                                     |                      | ۲               |   |                     |
|                          | SUMA PORCENTAJE CONT                                        | ITRATISTA(S) ASOCIADO(S) IGUAL A 100%                           |                                     |                      | ۲               |   |                     |
|                          | SUPERVISOR(ES) ASOCIA                                       | A00(\$)                                                         |                                     |                      | ۲               |   |                     |
|                          | SUMA PORCENTAJE SUPE                                        | ERVISOR(ES) ASOCIADO(S) IGUAL A 100%                            |                                     |                      | 0               |   |                     |
|                          | RUBROS(S) ASOCIADO(S)                                       |                                                                 |                                     |                      | 0               |   |                     |
|                          | RUSED PRINCIPAL SELEC                                       | CEIONADD                                                        |                                     |                      | 0               |   |                     |
|                          | COPISI ASOCIADOVISI                                         |                                                                 |                                     |                      | 0               |   |                     |
|                          |                                                             |                                                                 |                                     |                      |                 |   |                     |
|                          |                                                             |                                                                 |                                     |                      |                 |   |                     |
|                          | I MALE THE REPORT OF ALL ALL ALL ALL ALL ALL ALL ALL ALL AL | ALOR TOTAL INCLUTE ADICIONESI                                   |                                     |                      |                 |   |                     |

Si toda la lista de chequeo no está marcada se debe diligenciar la información solicitada.

| OBSERVA CONCESSION Ambiente de<br>Isterna Integral de Auditoria |                                                                                       |                  |                 | AUDITORÍA | Jose A. Mantilla | V. ~ |
|-----------------------------------------------------------------|---------------------------------------------------------------------------------------|------------------|-----------------|-----------|------------------|------|
| Dashboard                                                       | Si la validación es incorrecta, haga clic en el ícono O para realiz                   | ar la correción. |                 |           |                  |      |
| 🗐 Ayuda <                                                       |                                                                                       | Ficha Contrato   | Buscar Contrato |           |                  |      |
| Cerrar Sesión                                                   | VALIDACIÓN                                                                            |                  | ESTADO          |           |                  |      |
|                                                                 | MODALIDAD                                                                             |                  |                 |           |                  |      |
|                                                                 | PROCEDIMIENTO/CAUSAL                                                                  |                  | 0               |           |                  |      |
|                                                                 | TIPOLOGÍA                                                                             |                  | 0               |           |                  |      |
|                                                                 | DOCUMENTOS                                                                            |                  | 0               |           |                  |      |
|                                                                 | VALOR CONTRATO                                                                        |                  | •               |           |                  |      |
|                                                                 | FECHA FIRMA                                                                           |                  | 0               |           |                  |      |
|                                                                 | FECHA INICIO                                                                          |                  | 0               |           |                  |      |
|                                                                 | CONTRATISTA(S) ASOCIADO(S)                                                            |                  | O               |           |                  |      |
|                                                                 | SUMA PORCENTAJE CONTRATISTA(S) ASOCIADO(S) IGUAL A 100%                               |                  | 0               |           |                  |      |
|                                                                 | SUPERVISOR(ES) ASOCIADO(S)<br>SUMA PORCENTALE SUPERVISOR(ES) ASOCIADO(S) IGUAL A 100% |                  | 8               |           |                  |      |
|                                                                 | RUBROS(S) ASOCIADO(S)                                                                 |                  | ö               |           |                  |      |
|                                                                 | RUBRO PRINCIPAL SELECCIONADO                                                          |                  | 0               |           |                  |      |
|                                                                 | CDP(S) ASOCIADO(S)                                                                    |                  | 0               |           |                  |      |
|                                                                 | RP(S) ASOCIADO(S) A CDP(S)                                                            |                  | 0               |           |                  |      |
|                                                                 | VALOR RP(S) IGUAL AL VALOR TOTAL (INCLUYE ADICIONES)                                  |                  | 8               |           |                  |      |

Seleccionar el icono

8 de la información que se desea actualizar.

## 3. QUITAR VERIFICACIÓN DEL CONTRATO.

| ← → C ▲ No seg                           | uro isiaobservapruebas.auditoria.gov.co/cto_base_buscar.aspx                                                                                                    | ९ 🕁 🥑                             |
|------------------------------------------|----------------------------------------------------------------------------------------------------|-----------------------------------|
| Sterna Integral de Auditeria nor Proebas |                                                                                                    | 🗟 👃 Aura N. Ledezma C. 🗸          |
| Registrar Contrato                       |                                                                                                    |                                   |
| Consultar Contratos                      | V CONVERTING FOR CONSCIENCE VIEW OF CONSCIENCE VIEW OF CONSCIENCE VIEWOF CONSCIENCE VIEW OF CONSCIENCE VIEW OF CONSCIENCE VIEWOF VIEWOF VIEWOF VIEWOF VIEW OF CONSCIENCE VIEW OF CONSCIENCE VIEW OF CONSCIE |                                   |
| Registro Novedad < Control de Legalidad  | T Filtro de Fechas Acta de Inicio:<br>Fecha Dación Ecchas                                                                                                    |                                   |
| Control de Ejecución                     |                                                                                                    |                                   |
| 🕑 Rendición Cuentas 🧹                    | Filtro de Centratos ouvo codigo contenga:     Orbitino de cantratos                                                                                                    |                                   |
| Cascada Rec. Públicos <                  | PS-006-2019                                                                                                    |                                   |
| 🔧 Mantenimiento <                        | ▼ Filtro Contratos cuyo objeto contenga :                                                                                                    |                                   |
| M Informes & Reportes <                  | Objeto del contrato (500 caracteres):                                                                                                    |                                   |
| Dashboard                                | ESCRIBA AQUÍ Consultar contratos o                                                                                                    | ue cumplan parámetros             |
| 🖉 Ayuda <                                |                                                                                                    |                                   |
| Cerrar Sesión                            | Â.                                                                                                    |                                   |
|                                          | Exportar Imprimir                                                                                                    |                                   |
|                                          | Ver 10 V registros                                                                                                    | Buscar                            |
|                                          | CODIND & OBJETO & VALONIMO: CONTRATO & CONTRATO & CONTR | ¢ ¢                               |
|                                          | PS-005-2019 06.EED PS-005-2019 83.400.000,00 60 T1545H2 CHRUS RAUL ANTURO SALCO Contrataction Directa                                                                                                    | 201902/04                         |
|                                          | Mostrando 1 hasta 1 de 1 registros                                                                                                    | «Anterior reg. 1 Siguiente reg. » |
| 2018 @ Auditorie General de la Renúblic  | na Jiarión 4 1 2012/07 20                                                                                                    | ^                                 |

## 3.1 opción 1: El contrato se busca por consultar contratos

Seleccionar el icono 💌

### 3.2 Opción 2: Por medio de la ficha del contrato

| $\leftrightarrow$ $\rightarrow$ C (i) No segure                       | siaobservaprueb                                                                                                    | bas.auditoria.gov.co/verificar_contrato_marcacion                | n.aspx?idc=3113298                   |                  |            |  | Q ☆               | •    |
|-----------------------------------------------------------------------|----------------------------------------------------------------------------------------------------|------------------------------------------------------------------|--------------------------------------|------------------|------------|--|-------------------|------|
| Size OBSERVA<br>Ambiente de                                           | An en recomposition de la constanción constanción constanc |                                                                  |                                      |                  |            |  | 👃 Aura N. Ledezma | C. Y |
| Sistema Integral de Auditoria Pruebas                                 | CONTRATO NO.                                                                                                    | PS-005-2019                                                      | ES                                   | TADO             | VERIFICADO |  |                   |      |
| Rendición Cuentas     Cascada Rec. Públicos <                         | OBJETO                                                                                                    | OBJETO PS-005-2019 PRUEBAS                                       |                                      |                  |            |  |                   |      |
|                                                                       | FECHA SUSCRIPCION                                                                                                    | 2019/02/04                                                       | FE                                   | CHA ACTA INICIO  | 2019/02/04 |  |                   |      |
|                                                                       | FECHA FIN                                                                                                    | 2019/05/04                                                       |                                      | CHA FIN AMPLIADA |            |  |                   |      |
| 🔧 Mantenimiento 🧹                                                     | VALOR CTO                                                                                                    | \$3.800.000,00                                                   | AD                                   | ICIONES          |            |  |                   |      |
| M Informes & Reportes                                                 | Estado Validacione                                                                                                    | ės                                                               |                                      |                  |            |  |                   |      |
| Dashboard                                                             | El contrato ha sid                                                                                                    | do verificado correctamente por lo tanto las secciones de la fic | na del contrato quedan de solo lectu | ra               |            |  |                   |      |
| 🧧 Ayuda                                                               | Quitar Verificación Ficha Contrato                                                                                                    |                                                                  |                                      | Buscar C         | Contrato   |  |                   |      |
| Cerrar Sesión                                                         |                                                                                                    | VALIDACIÓN                                                       |                                      |                  | STADO      |  |                   |      |
|                                                                       | MODALIDAD                                                                                                    |                                                                  |                                      |                  |            |  |                   |      |
|                                                                       | PROCEDIMIENTO/CAUSAL                                                                                                    |                                                                  |                                      |                  | 0          |  |                   |      |
|                                                                       | TIPOLOGIA                                                                                                    |                                                                  |                                      |                  | 0          |  |                   |      |
|                                                                       | DOCUMENTOS                                                                                                    |                                                                  |                                      |                  | 0          |  |                   |      |
|                                                                       | VALOR CONTRATO                                                                                                    |                                                                  |                                      |                  | •          |  |                   |      |
|                                                                       | EECHA EIRMA                                                                                                    |                                                                  |                                      | •                |            |  |                   |      |
|                                                                       | ECCHA INICIO                                                                                                    |                                                                  |                                      |                  |            |  |                   |      |
|                                                                       |                                                                                                    |                                                                  |                                      |                  |            |  |                   |      |
|                                                                       |                                                                                                    |                                                                  |                                      |                  | 0          |  |                   |      |
|                                                                       |                                                                                                    |                                                                  |                                      |                  | 0          |  |                   |      |
|                                                                       | SUPERVISUR(ES) ASUURAUU(S)                                                                                                    |                                                                  |                                      |                  | 0          |  |                   |      |
|                                                                       | SUMA PORCENTAJE SUFERVISOR(ES) ASOCIADO(S) IGUAL A 100%                                                                                                    |                                                                  |                                      | •                |            |  |                   |      |
|                                                                       | RUBROS(S) ASOCIAD                                                                                                    | O(S)                                                             |                                      |                  |            |  |                   |      |
| 2016 @ Auditoría General de la RepúblicaVersión 4.1.201902.70: comuno |                                                                                                    |                                                                  |                                      |                  | $\odot$    |  |                   | ^    |

Seleccionar el icono Quitar Verificación

#### NOTA: Para rendir los contratos, todos deben estar verificados

El contrato queda en estado verificado y luego continúa con el flujo de ser marcado pero el funcionario para que el representante legal pueda rendirlo.

Para los casos en que el estado del contrato era marcado y el representante legal retira la marcación, el contrato vuelve al estado de registrado para que revise el contenido del mismo